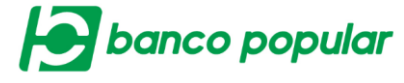

## Carga de Archivos

Servicio que permite cargar a la solución, archivos que pueden ser monetarios o no monetarios, para su respectivo procesamiento.

La carga de un archivo es de forma desatendida, esto quiere decir que el usuario de la empresa puede realizar otra acción dentro del portal mientras se carga el archivo, una vez se finalice el proceso de carga se enviará una notificación para que el usuario finalice el envío del archivo.

| Consultar 😳 Cargar Archivos               |                     |          |              |  |             |  |  |  |
|-------------------------------------------|---------------------|----------|--------------|--|-------------|--|--|--|
| Parámetros de consulta 🔛 Ver Ejemplo      |                     |          |              |  |             |  |  |  |
| Seleccione la clase de archivo a consulta |                     |          |              |  |             |  |  |  |
| Monetario                                 |                     | 0        | No Monetario |  |             |  |  |  |
| Configuración de consulta                 |                     |          |              |  |             |  |  |  |
| Tipo Archivo                              | Seleccione          | ~        |              |  |             |  |  |  |
| Seleccione período                        |                     |          |              |  |             |  |  |  |
| Fecha Inicial                             | 2018/09/03          | ha Final | 2018/09/03   |  |             |  |  |  |
| Datos adicionales                         |                     |          |              |  |             |  |  |  |
| Nombre Archivo                            | Digite o seleccione |          |              |  |             |  |  |  |
| Valor Inicial                             | S Val               | or Final | \$           |  |             |  |  |  |
| Estado                                    | Todos               |          |              |  |             |  |  |  |
|                                           |                     |          |              |  | 🔎 Consultar |  |  |  |

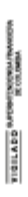

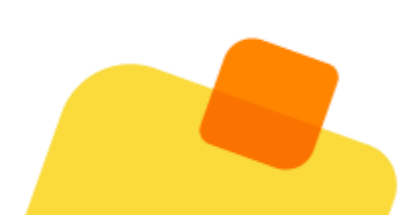

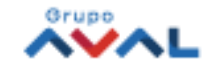

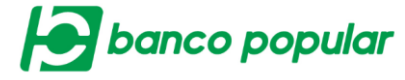

## Cargar Archivos

El usuario deberá diligenciar los datos resaltados en color amarillo del formulario presentado en pantalla, en el campo "Archivos a Cargar" adjuntará el archivo respectivo.

Una vez se encuentre completa la información dar clic en "Cargar Archivo"

| Carga de Archivos    |                             |  |  |  |  |  |  |  |
|----------------------|-----------------------------|--|--|--|--|--|--|--|
| Consultar 🛟 Cargar A | rchivos                     |  |  |  |  |  |  |  |
| Cargar Archivo       |                             |  |  |  |  |  |  |  |
| Tipo Archivo         | Pagos V                     |  |  |  |  |  |  |  |
| Nombre Archivo       | Nomina Octubre              |  |  |  |  |  |  |  |
| Método de Encripción | Seleccione                  |  |  |  |  |  |  |  |
| Programar Archivo    | 2018/10/11                  |  |  |  |  |  |  |  |
| Archivo a Cargar     | PRUEBABAQ.bxt               |  |  |  |  |  |  |  |
|                      |                             |  |  |  |  |  |  |  |
|                      | Garcelar 🛛 🚰 Cargar Archivo |  |  |  |  |  |  |  |

Se mostrará la confirmación de la carga del archivo.

Para consultar los archivos el usuario deberá darle clic en el botón "Finalizar", donde los direccionará a la pantalla "Consultar".

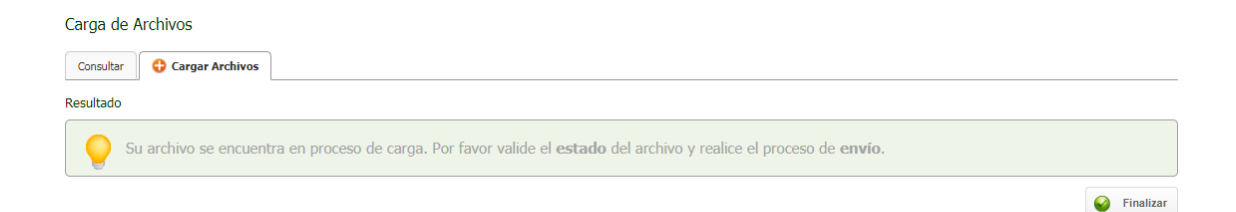

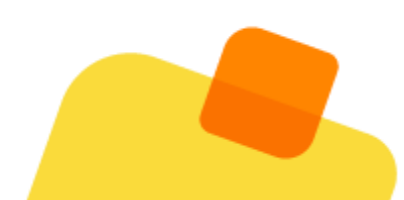

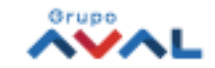

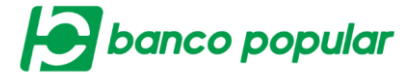

## Consultar

Después de cargado el archivo, el usuario deberá consultarlo diligenciando la información correspondiente para proceder con el envío del mismo.

| Carga de Archivo          | S                      |              |            |             |  |  |  |  |
|---------------------------|------------------------|--------------|------------|-------------|--|--|--|--|
| Consultar 🔂 C             | argar Archivos         |              |            |             |  |  |  |  |
| Parámetros de consu       | Parámetros de consulta |              |            |             |  |  |  |  |
| Seleccione la clase de ar | chivo a consultar      |              |            |             |  |  |  |  |
| Monetario                 |                        | No Monetario |            |             |  |  |  |  |
| Configuración de la cons  | ulta                   |              |            |             |  |  |  |  |
| Tipo Archivo              | Pagos                  | ~            |            |             |  |  |  |  |
| Seleccione período        |                        |              |            |             |  |  |  |  |
| Fecha Inicial             | 2018/10/10             | Fecha Final  | 2018/10/10 |             |  |  |  |  |
| Datos adicionales         |                        |              |            |             |  |  |  |  |
| Nombre Archivo            | Digite o seleccione    |              |            |             |  |  |  |  |
| Valor Inicial             |                        | Valor Final  |            |             |  |  |  |  |
| Estado                    | Todos                  |              |            |             |  |  |  |  |
|                           |                        |              |            | P Consultar |  |  |  |  |

Una vez se consulta el archivo, se desplegará la pantalla de "Resumen" en donde se mostrarán todos los archivos cargados y listos para enviar de acuerdo con los parámetros de consulta seleccionados.

| Car  | ga de Archivos          |             |                 |                             |                                      |                    |                        |          |                          |  |
|------|-------------------------|-------------|-----------------|-----------------------------|--------------------------------------|--------------------|------------------------|----------|--------------------------|--|
| Co   | nsultar 🗘 Cargar Archi  | vos         |                 |                             |                                      |                    |                        |          |                          |  |
| Resu | Resumen                 |             |                 |                             |                                      |                    |                        |          |                          |  |
| Par  | ámetros de consulta 🛛 💙 |             |                 |                             |                                      |                    |                        |          |                          |  |
| Filt | rar Resultado 🛛 💙       |             |                 |                             |                                      |                    |                        |          |                          |  |
|      |                         |             |                 |                             |                                      |                    |                        |          | Descripción de Estados 🔻 |  |
|      | Nombre Archivo 🔋        | Fecha Carga | Valor Archivo 🔅 | No. Registros 🗦<br>Enviados | No. Registros 🗦<br>Válidos/Aceptados | No. R<br>Errados / | egistros<br>Rechazados | Estado 🕀 |                          |  |
| ۲    | Nomina Octu             | 2018/10/10  | \$2.00          | 0                           | 1                                    |                    |                        | 0 CAR    | 5 🔍 🖻 🏟 O                |  |
|      |                         |             |                 |                             |                                      |                    | Volver                 | Enviar   | Exportar a Excel         |  |

El usuario deberá seleccionar el archivo a enviar; si el archivo no tiene errores quedará en estado CAR (cargado) y sin registros errados, inmediatamente se habilitará el botón "Enviar".

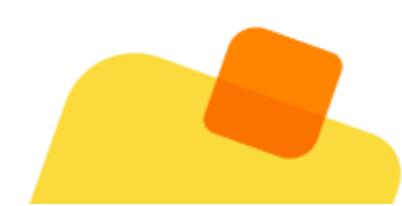

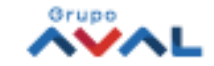

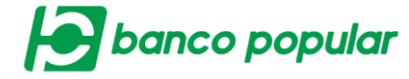

Una vez se da clic en Enviar, se desplegará la pantalla con la información de la transacción a realizar para verificar que este correctamente,

| Â                     | Consultas                     | Transacciones | Servicio al Cliente | Administración | Ayudas              |  |  |  |  |  |
|-----------------------|-------------------------------|---------------|---------------------|----------------|---------------------|--|--|--|--|--|
| Carga de Archivo      | Carga de Archivos             |               |                     |                |                     |  |  |  |  |  |
| Consultar 😛 🤆         | Consultar Cargar Archivos     |               |                     |                |                     |  |  |  |  |  |
| Confirmación          |                               |               |                     |                |                     |  |  |  |  |  |
| ¿Está seguro de re    | alizar la transacción?        |               |                     |                |                     |  |  |  |  |  |
| Usted está enviando   | el siguiente archivo al Banco |               |                     |                |                     |  |  |  |  |  |
| Tipo Archivo          |                               | Pagos         |                     |                |                     |  |  |  |  |  |
| Nombre del Archivo    |                               | Nomina Octu   |                     |                |                     |  |  |  |  |  |
| No. Total de Registro | os                            | 1             |                     |                |                     |  |  |  |  |  |
| Fecha de Carga        |                               | 2018/10/10    |                     |                |                     |  |  |  |  |  |
| Hora Carga            |                               | 18:21:56      |                     |                |                     |  |  |  |  |  |
| Valor Archivo         |                               | \$2.00        |                     |                |                     |  |  |  |  |  |
|                       |                               | 2             |                     |                |                     |  |  |  |  |  |
| Ingrese Clave         | •••••                         |               |                     |                |                     |  |  |  |  |  |
|                       |                               |               |                     |                | Acentar v Confirmar |  |  |  |  |  |

Luego el usuario deberá ingresar la clave dinámica token y darle clic en el botón de "Aceptar y Confirmar",

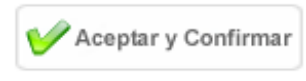

finalmente se mostrará el resultado de la transacción.

| Carga de Archivos                            |                                          |
|----------------------------------------------|------------------------------------------|
| Consultar 🔂 Cargar Archivos                  |                                          |
| Resultado                                    |                                          |
| El archivo se está enviando. Por favor verif | ique en la consulta el estado del mismo. |
| Tipo Archivo                                 | Pagos                                    |
| Nombre del Archivo                           | Nomina Octu                              |
| No. Total de Registros                       | 1                                        |
| Fecha de Carga                               | 2018/10/10                               |
| Hora Carga                                   | 18:21:56                                 |
| Fecha de Envío                               |                                          |
| Hora Envío                                   |                                          |
| Valor Archivo                                | \$2.00                                   |
| Estado                                       | Programado                               |
|                                              | Evanetara DDE 📑 Transimie 🙆 Finalizer    |

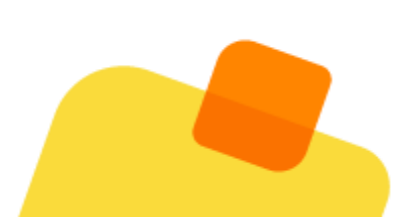

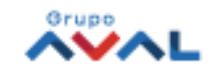

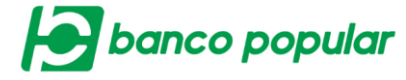

El usuario deberá consultar nuevamente el archivo y verificar el estado del mismo, en donde se deberá mostrar el archivo en estado PRO (Procesando), el cual indica que el archivo fue enviado para proceso en el Banco.

|        | <u>۵</u> 🖍             | nsultas       | Transaccio      | ones                        | Servicio al Cliente                  | Administraci                           | ón     | Ayudas                   |  |  |  |
|--------|------------------------|---------------|-----------------|-----------------------------|--------------------------------------|----------------------------------------|--------|--------------------------|--|--|--|
| Carg   | Carga de Archivos      |               |                 |                             |                                      |                                        |        |                          |  |  |  |
| Сог    | sultar 🗘 Cargar Archiv | os            |                 |                             |                                      |                                        |        |                          |  |  |  |
| Resur  | nen                    |               |                 |                             |                                      |                                        |        |                          |  |  |  |
| Pará   | metros de consulta 🔍   |               |                 |                             |                                      |                                        |        |                          |  |  |  |
| Filtra | ar Resultado 💉         |               |                 |                             |                                      |                                        |        |                          |  |  |  |
|        |                        |               |                 |                             |                                      |                                        |        | Descripción de Estados 🔻 |  |  |  |
|        | Nombre Archivo 🔅       | Fecha Carga 🔋 | Valor Archivo 🔋 | No. Registros 🔋<br>Enviados | No. Registros 🔅<br>Válidos/Aceptados | No. Registros 🔋 🕄 Errados / Rechazados | Estado | •                        |  |  |  |
| ۲      | Nomina Octu            | 2018/10/10    | \$2.00          | 1                           | 0                                    | 0                                      | PRO    | ୦ 척 🔄 🔎 ୯                |  |  |  |

Después de haber surtido el proceso total el archivo, el usuario deberá consultar nuevamente el estado del mismo, el cual deberá aparecer en APP (Procesado), el cual indica que el archivo culminó el proceso de dispersión.

| Car  | Carga de Archivos         |               |                 |                             |                                      |                                       |            |                          |  |  |
|------|---------------------------|---------------|-----------------|-----------------------------|--------------------------------------|---------------------------------------|------------|--------------------------|--|--|
| Co   | Consultar Cargar Archivos |               |                 |                             |                                      |                                       |            |                          |  |  |
| Resu | Resumen                   |               |                 |                             |                                      |                                       |            |                          |  |  |
| Par  | ámetros de consulta 🔹     |               |                 |                             |                                      |                                       |            |                          |  |  |
| Filt | rar Resultado 💌           |               |                 |                             |                                      |                                       |            |                          |  |  |
|      |                           |               |                 |                             |                                      |                                       |            | Descripción de Estados 🔻 |  |  |
|      | Nombre Archivo 😑          | Fecha Carga 🔋 | Valor Archivo 😑 | No. Registros 🕀<br>Enviados | No. Registros 🔋<br>Válidos/Aceptados | No. Registros<br>Errados / Rechazados | 🕈 Estado 🕏 |                          |  |  |
| 0    | JULIO6                    | 2018/07/06    | \$2.00          | 1                           | 0                                    |                                       | 1 APP      | Ver Detalle 🧔 🧭          |  |  |
| •    | julioP                    | 2018/07/04    | \$2.00          | 1                           | 0                                    |                                       | 1 APP      | ଁ 🗅 🖻 🖻 🥥                |  |  |
|      |                           |               |                 |                             |                                      | Volver                                | Enviar     | Exportar a Excel         |  |  |

Para conocer el estado de los registros del archivo, deberá dar clic en el icono ver detalle, lo direccionará a la pantalla de resumen en donde se visualizará la información general del archivo.

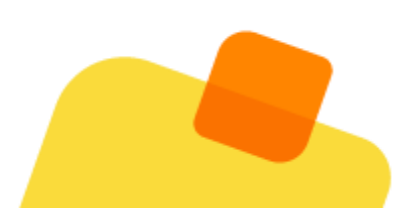

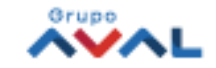

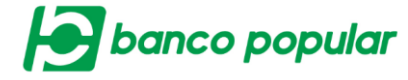

| _ |                                 |             |
|---|---------------------------------|-------------|
|   | Nombre Archivo                  | JULIO6      |
|   | Nombre Técnico Archivo          | PGF001LUXA  |
|   | Fecha Carga                     | 2018/07/06  |
|   | Hora Carga                      | 12:21:54    |
|   | Fecha Programación              |             |
|   | Fecha Envío                     | 2018/07/06  |
|   | Hora Envío                      | 12:22:31    |
|   | Usuario Creador                 | PAOLA LOPEZ |
|   | Usuario Aprueba/Rechaza         | N/A         |
|   | Fecha Actualización Estado      | 2018/07/12  |
| 7 | Hora Actualización Estado       | 03:53:10    |
|   | Valor Total Archivo             | \$2.00      |
|   | Valor Archivo Enviado           | \$2.00      |
|   | Valor Registros Rechazados      | \$2.00      |
|   | Valor Registros Errados         |             |
|   | No. Registros Enviados          | 1           |
|   | No. Registros Válidos/Aceptados | 0           |
|   | No. Registros Rechazados        | 1           |
|   | No. Registros Errados           | 0           |
|   | No. Registros en Proceso        | 0           |
|   | Estado                          | Procesado   |

en la parte inferior de la pantalla se mostrarán los registros rechazados, si se desea mayor información podrá dar clic en "Ver Registros" en donde se visualizarán todos los registros (exitosos y rechazados) del archivo enviado.

| Ver Motivos de Rechazo      |                             |                                 | •                                           |  |  |
|-----------------------------|-----------------------------|---------------------------------|---------------------------------------------|--|--|
| No. Registro                | Des                         | cripción                        | Código del Error                            |  |  |
|                             | 2 No Existe Prenotificacion | R                               | 10                                          |  |  |
|                             |                             |                                 | Ver 10 ▼ Registros Primero « 1 » Último     |  |  |
|                             |                             | Volver Ver Registros            | Ver Registros Rechazados 🛛 📐 Exportar a PDF |  |  |
| Producto Originador         | Fecha Efectiva              | Valor Transacción               | 8 Estado 8                                  |  |  |
| 000150146710                | 2018/07/06                  |                                 | \$2.00 REJ 🖏 🔯 🙆                            |  |  |
| Detalle de pago             |                             |                                 | <ul> <li>Contraer</li> </ul>                |  |  |
| No. Identificación Receptor | 354556                      | No. Producto Destino            | 13456                                       |  |  |
| Valor Transacción           | \$2.00                      | No. Identificación Originador   | 80036019                                    |  |  |
| Nombre Receptor             | 4DDFGNNMJM                  | Reservado                       |                                             |  |  |
| No. Ruta                    | 00001                       | Proposito de la Transacción     | NOMINA                                      |  |  |
| Código Entidad Financiera   | 121                         | Referencia de Pago              | sdfgh                                       |  |  |
| No. Dígito Chequeo          | 9                           | Dato Discrecional               | v                                           |  |  |
| Tipo Transacción            | 22                          | Respuesta                       |                                             |  |  |
|                             |                             |                                 |                                             |  |  |
| Ver Motivos de Rechazo      |                             |                                 | •                                           |  |  |
| No. Registro                | De                          | scripción                       | Código del Error                            |  |  |
|                             | 2 No Existe Prenotificacion | 2 No Existe Prenotificacion R10 |                                             |  |  |

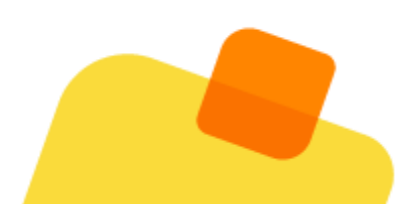

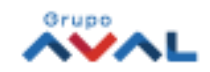

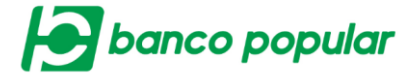

O también podrá dar clic en Ver Registros Rechazados en donde se visualizarán únicamente los registros rechazados después de haber sido procesado el archivo.

| Ver Motivos de Rechazo |                           | •                                             |
|------------------------|---------------------------|-----------------------------------------------|
| No. Registro           | Descripción               | Código del Error                              |
| 2                      | No Existe Prenotificacion | R10                                           |
|                        |                           | Ver 10 🔻 Registros Primero « 🚺 » Último       |
|                        | 🖕 Volver 🛛 👽 Ver Registr  | os 🕞 Ver Registros Rechazados 🕅 Exportar a PD |

| Producto Originador           | Fecha Efectiva            | Valor Transacción             | ٥      | Estado             | •                            |
|-------------------------------|---------------------------|-------------------------------|--------|--------------------|------------------------------|
| 000150146710                  | 2018/07/06                |                               | \$2.00 | REJ                | 5 🖻 🖻 🛛                      |
| Detalle de pago               |                           |                               |        |                    | <ul> <li>Contraer</li> </ul> |
| No. Identificación Recentor 3 | 54556                     | No. Producto Destino          |        | 13456              |                              |
| Valor Transacción \$          | 3 00                      | No. Identificación Originador |        | 80036019           |                              |
| Nombro Decenter 4             |                           | Baranada                      |        | 0000017            |                              |
| No. Duto                      | 2001                      | Despecito de la Tennención    |        | NOMINA             |                              |
| Office Settled Secondary      | 5001                      | Proposito de la Transacción   |        |                    |                              |
| Coolgo Endodo Financiera 1.   | 21                        | Referencia de Pago            |        | sargn              |                              |
| No. Digito Chequeo 9          | _                         | Dato Discrecional             |        | v                  |                              |
| Tipo Transacción 2            | 2                         | Respuesta                     |        |                    |                              |
|                               |                           |                               |        |                    |                              |
| Ver Motivos de Rechazo        |                           |                               |        |                    | <b>^</b>                     |
| No. Registro                  | Descrip                   | ción                          |        | Código del Erro    | )r                           |
| 2                             | No Existe Prenotificacion |                               | R10    |                    |                              |
|                               |                           |                               |        |                    |                              |
|                               |                           |                               |        |                    |                              |
|                               |                           |                               |        | Ver 10 • Registros | Primero « 🚺 » Último         |
|                               |                           |                               |        | Volver             | Exportar a Excel             |
|                               |                           |                               |        |                    | _                            |

Esta información que se muestra en pantalla, también podrá ser descargada en Excel.

| - Feeba Actual: 2018/10/0   Hora: 1858   IP: 188.83.103.102 |                              |                  |                            |                            |                           |                                |                          |                      |              |                              |                               |                      |
|-------------------------------------------------------------|------------------------------|------------------|----------------------------|----------------------------|---------------------------|--------------------------------|--------------------------|----------------------|--------------|------------------------------|-------------------------------|----------------------|
| banco popu                                                  | lar                          |                  |                            | WWW.BANCOPO                | PULAR.COM.CO              |                                |                          |                      |              |                              |                               |                      |
| Carga de Archivos                                           |                              |                  |                            |                            |                           |                                |                          |                      |              |                              |                               |                      |
| Estimado (a): PAOLA                                         | LOPEZ                        |                  |                            |                            |                           |                                |                          |                      |              |                              |                               |                      |
| A continuación el det                                       | alle de: Resumen             | Registros Rechaz | ados - Ver Regi            | stros                      |                           |                                |                          |                      |              |                              |                               |                      |
| Nombre Archivo                                              | Tipo Arel                    | nivo             | o. rotarde<br>Registros    | NO: 10th He<br>Válidos/Ace | jistios<br>itados         | No. Forar Hegist<br>Rechazados | os<br>Valor Regis        | tros Rechazados      |              |                              |                               |                      |
| JULIO6                                                      | Pagos                        | 1                | 10                         |                            | 1                         |                                | \$2.00                   |                      |              |                              |                               |                      |
|                                                             |                              |                  |                            |                            |                           |                                |                          |                      |              |                              |                               |                      |
| Detalle de pago                                             |                              |                  |                            |                            |                           |                                |                          |                      |              |                              |                               |                      |
| Producto Originador<br>000150146710                         | Fecha Efectiva<br>2018/07/06 | Valor Transacció | n No. Ident<br>2.00 354556 | ficación Receptor          | Nombre Reco<br>4DDFGNNMJM | ptor No. Rut.                  | Código Entidad Fi<br>121 | nanciera No. Dí<br>9 | gito Chequeo | <b>Tipo Transacción</b><br>2 | No. Producto Destino<br>13456 | No. Iden<br>80036019 |

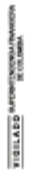

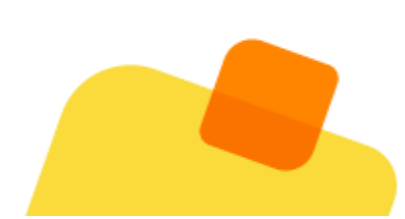

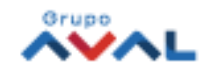